## SÅDAN BLIVER DU FRIVILLIG!

Tilmeld dig nemt som frivillig. Book din vagt gennem frivilligsystemet Rehelper. Følg disse steps.

## Du har IKKE en profil på ReHelper

- 1. Klik <u>her</u>
- 2. Klik på **"Tilmeld dig"** i øverste højre hjørne. På mobilen skal du i stedet vælge **"Log ind"**.
- 3. Indtast din **e-mail**. Tjek din indbakke for en mail fra ReHelper. Tjek spamfilter, hvis mailen ikke dukker op.
- 4. Følg **login-linket** fra mailen. Udfyld dine oplysninger. Upload gerne et portrætfoto.
- 5. Klik på **"Kom i gang"**. Opret en adgangskode i pop-up-vindue.
- 6. Aktiver din profil hurtigt med **MitID** eller afvent godkendelse fra ReHelper.
- 7. Din profil er nu aktiv. Tilmeld dig en vagt/vagter følg den stiplede linje.

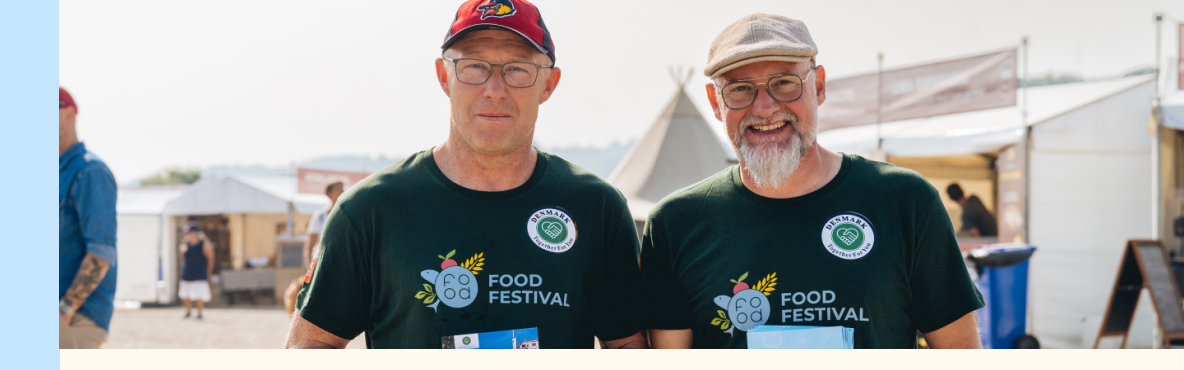

## Du HAR en profil på Rehelper

- **\_**1. Log på din ReHelper-profil.
- 2. Indtast "Food Festival" i søgefeltet. Eller brug dette **link** eller QR-koden nederst.
- 3. Vagtmulighederne kommer frem, når du scroller ned.
- 4. Klik på **"Læs mere"** ved den opgave, der interesserer dig for at se flere detaljer.
- 5. Tilmeld dig en vagt ved at trykke på "Tilmeld".
- 6. Når teksten ændrer sig til **"Du er tilmeldt"**, er du registreret til vagten.

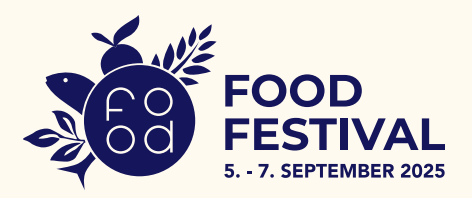

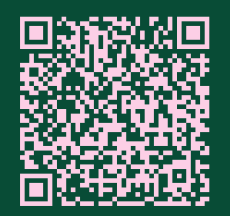

**Scan QR-koden** - Direkte vej til vagtmuligheder Har du spørgsmål eller problemer med tilmeldingen? Du er altid velkommen til at kontakte os på frivillig@thefoodproject.dk